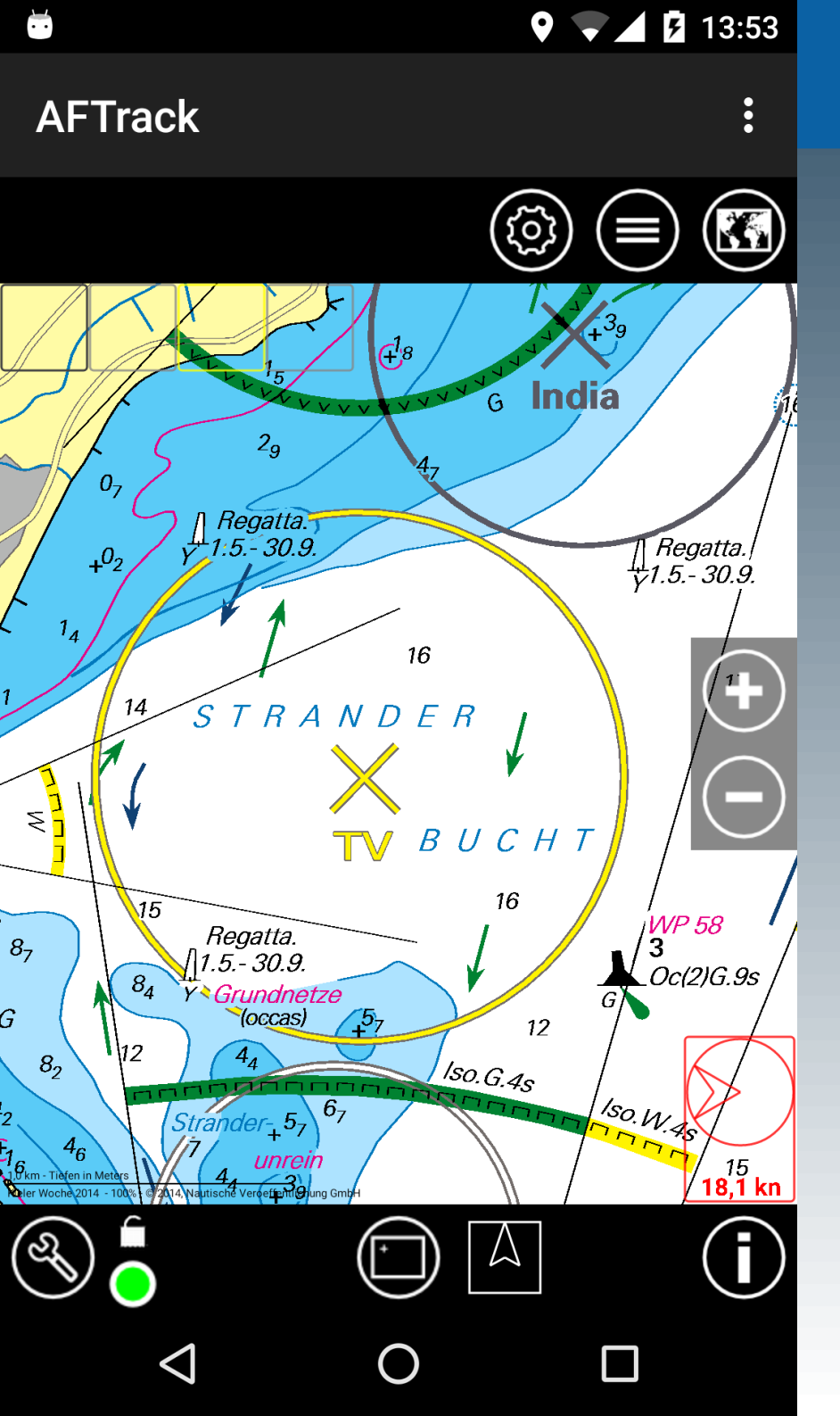

Wind-Routing

#### Wind-Info

Es wird die aktuelle Windrichtung und -stärke angezeigt. In Einstellungen Display muss die Anzeige aktiviert werden.

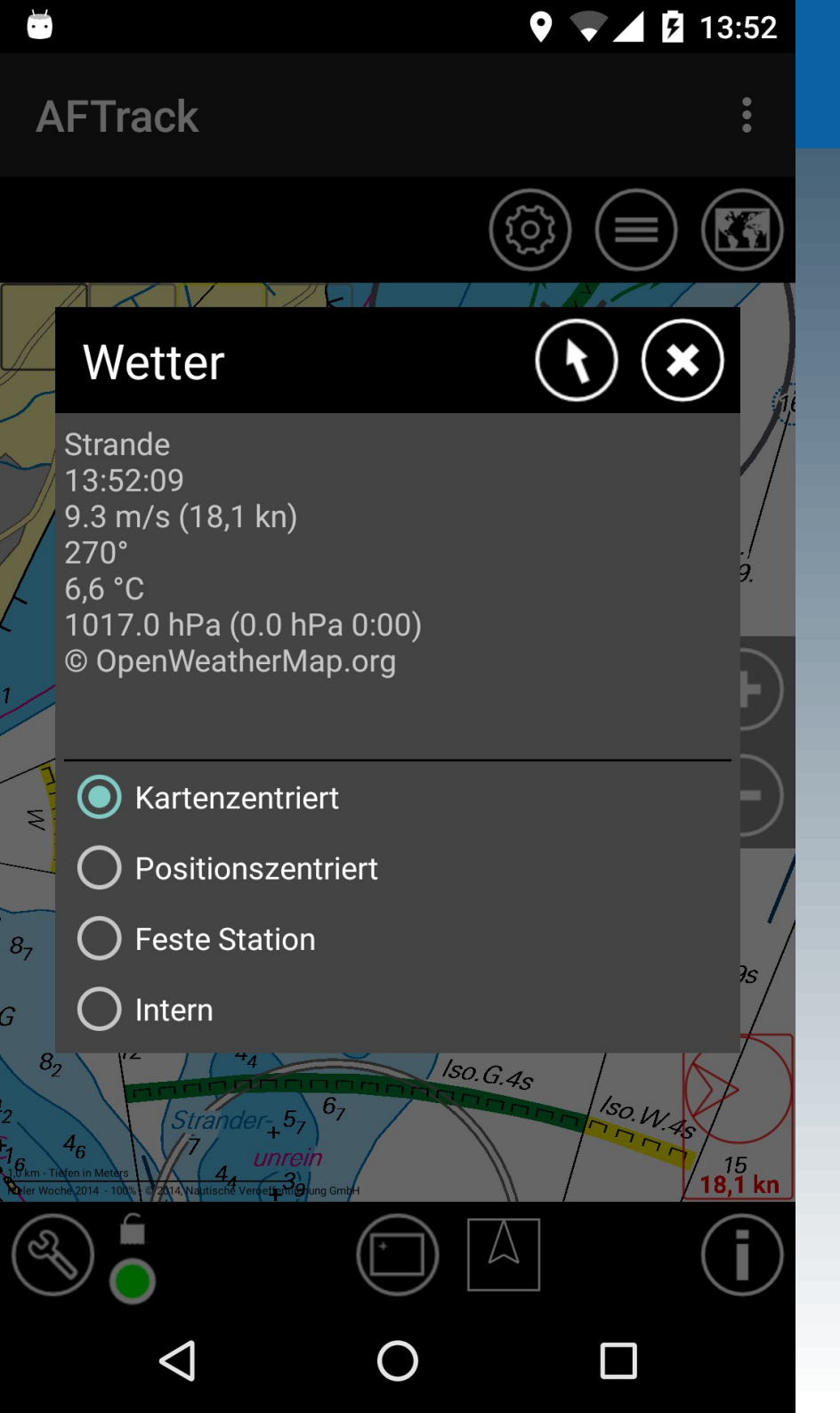

Wind-Routing

Es gibt verschiedene Einstellungen was angezeigt werden soll. Beim ersten Mal wird die nächste Wetterstation sichtbar.

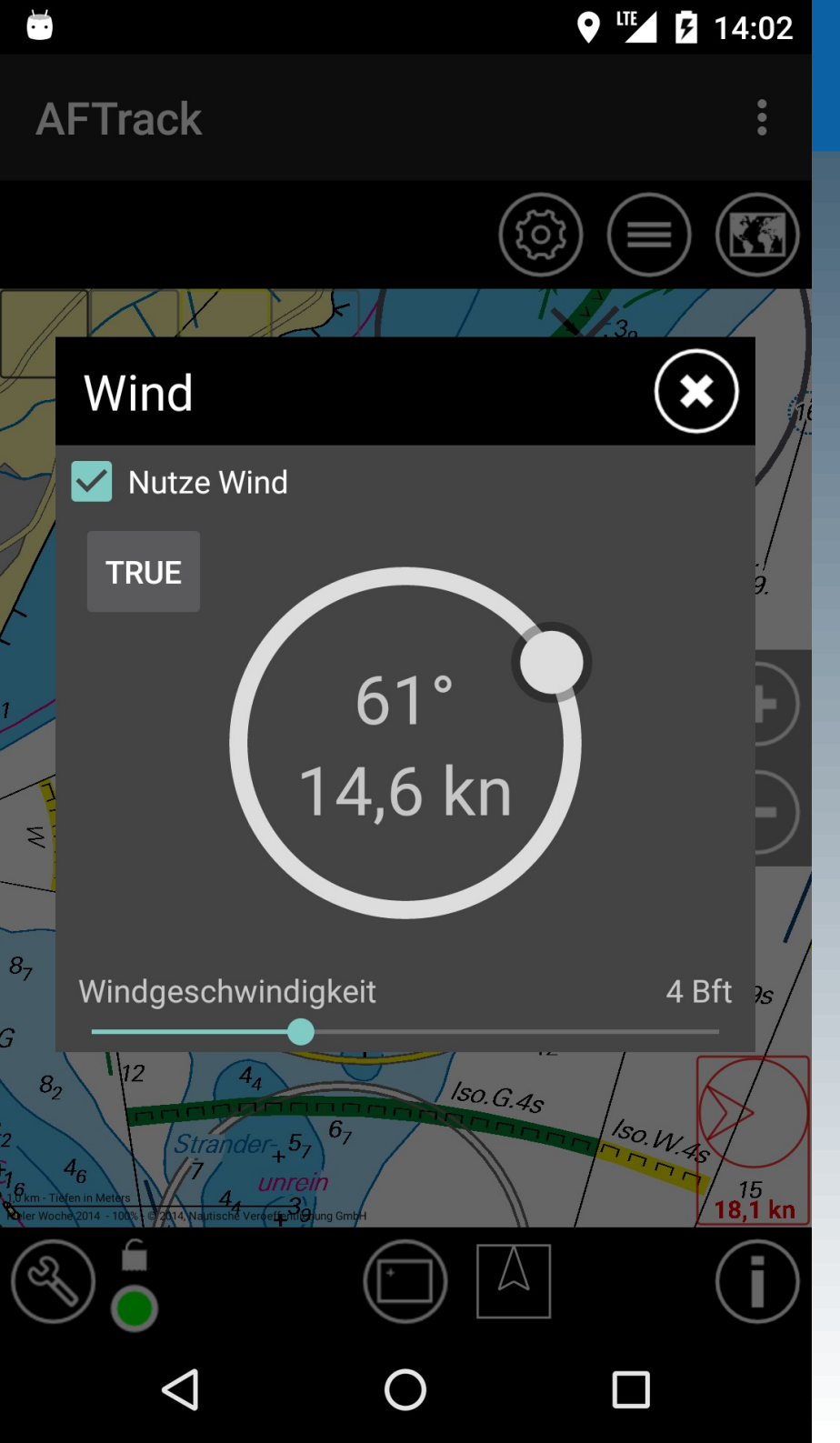

Wind-Routing

Über den 💽 Knopf erreicht man die manuellen Einstellungen für Windrichtung und Geschwindigkeit.

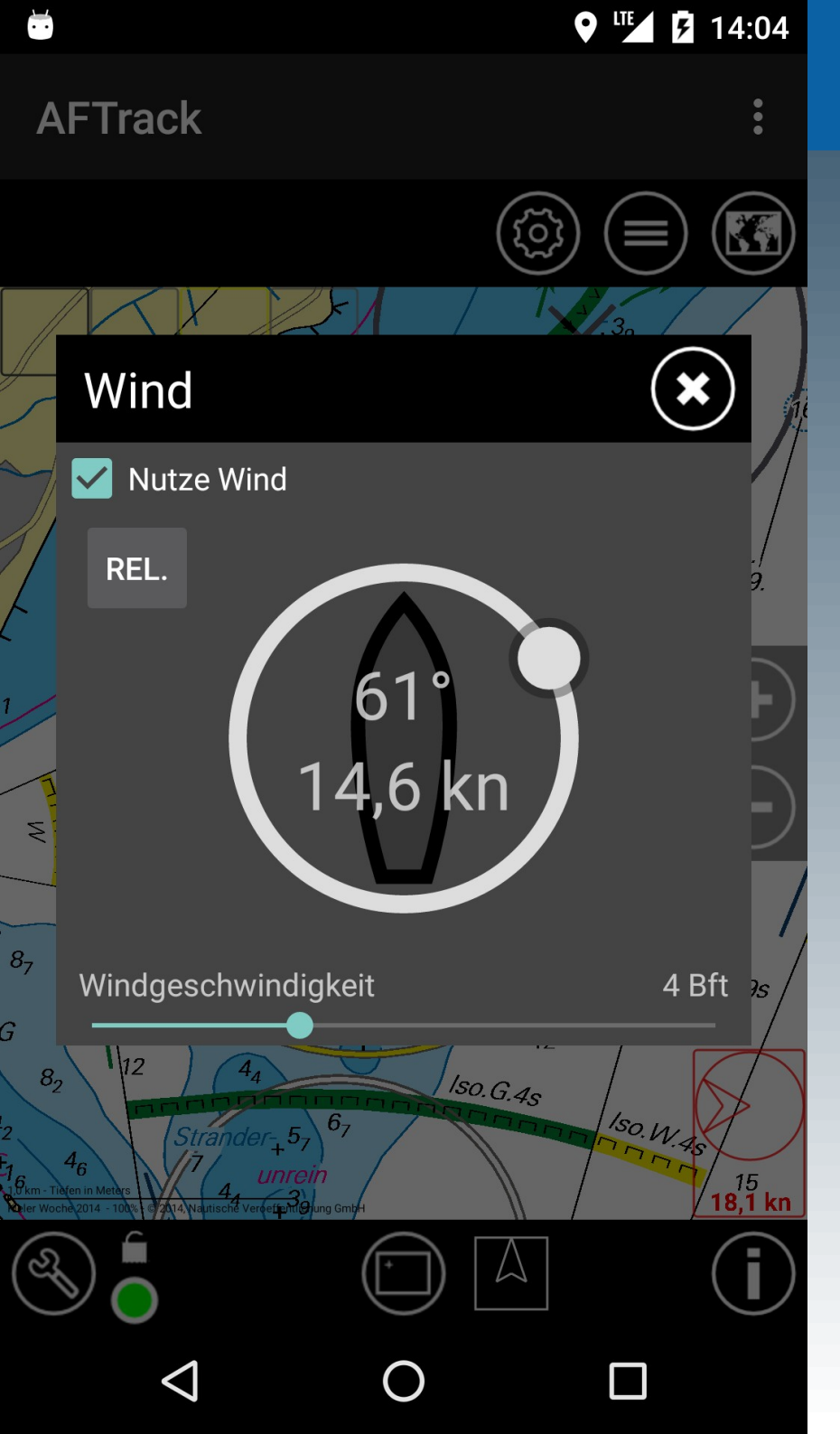

Wind-Routing

Es kann wahrer oder scheinbarer Wind eingestellt werden - je nach Situation.

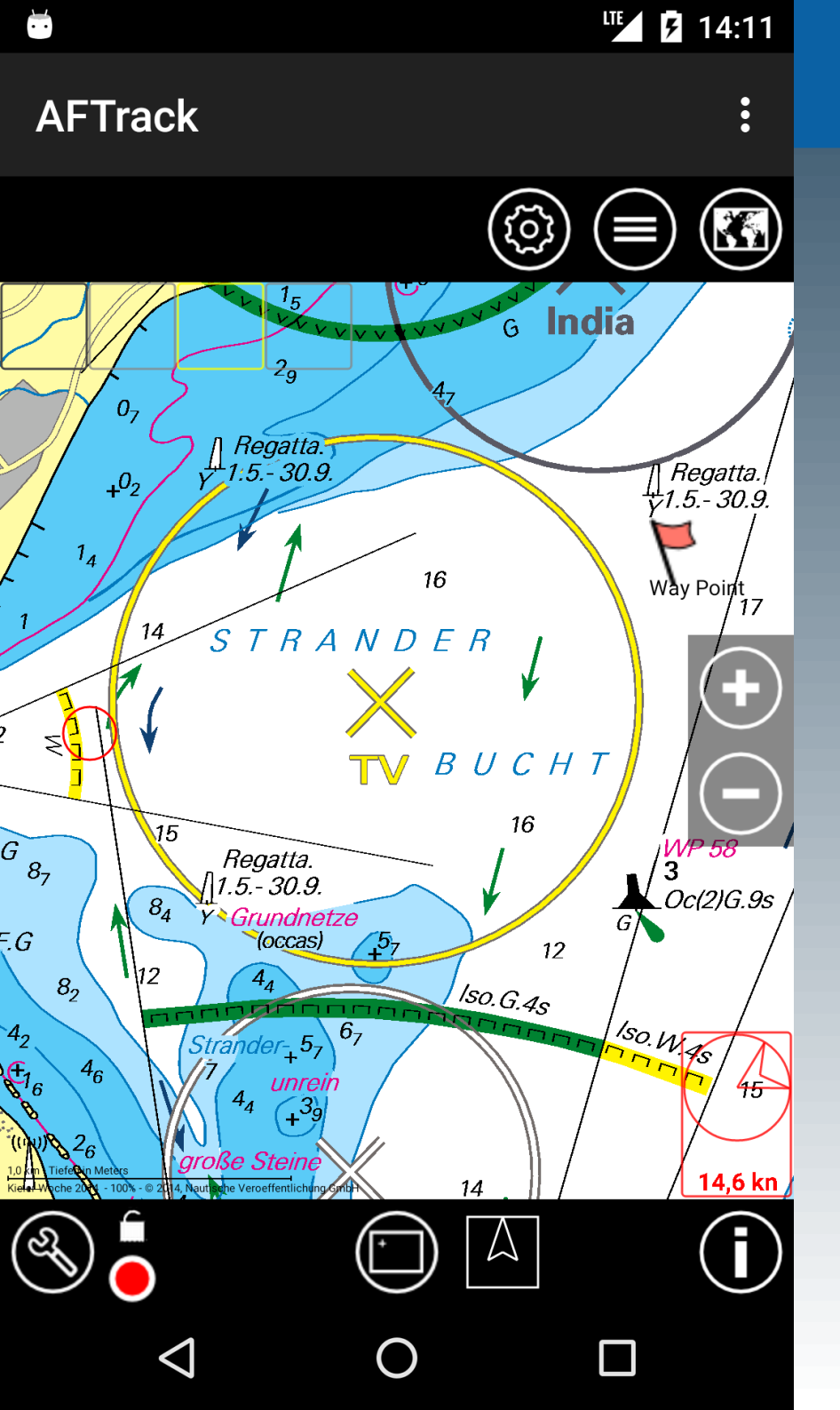

Wind-Routing

Einen Wegepunkt anlegen über langes Drücken auf der Karte. Und über einen Tap auf das Symbol den
GoTo-Mode aktivieren.

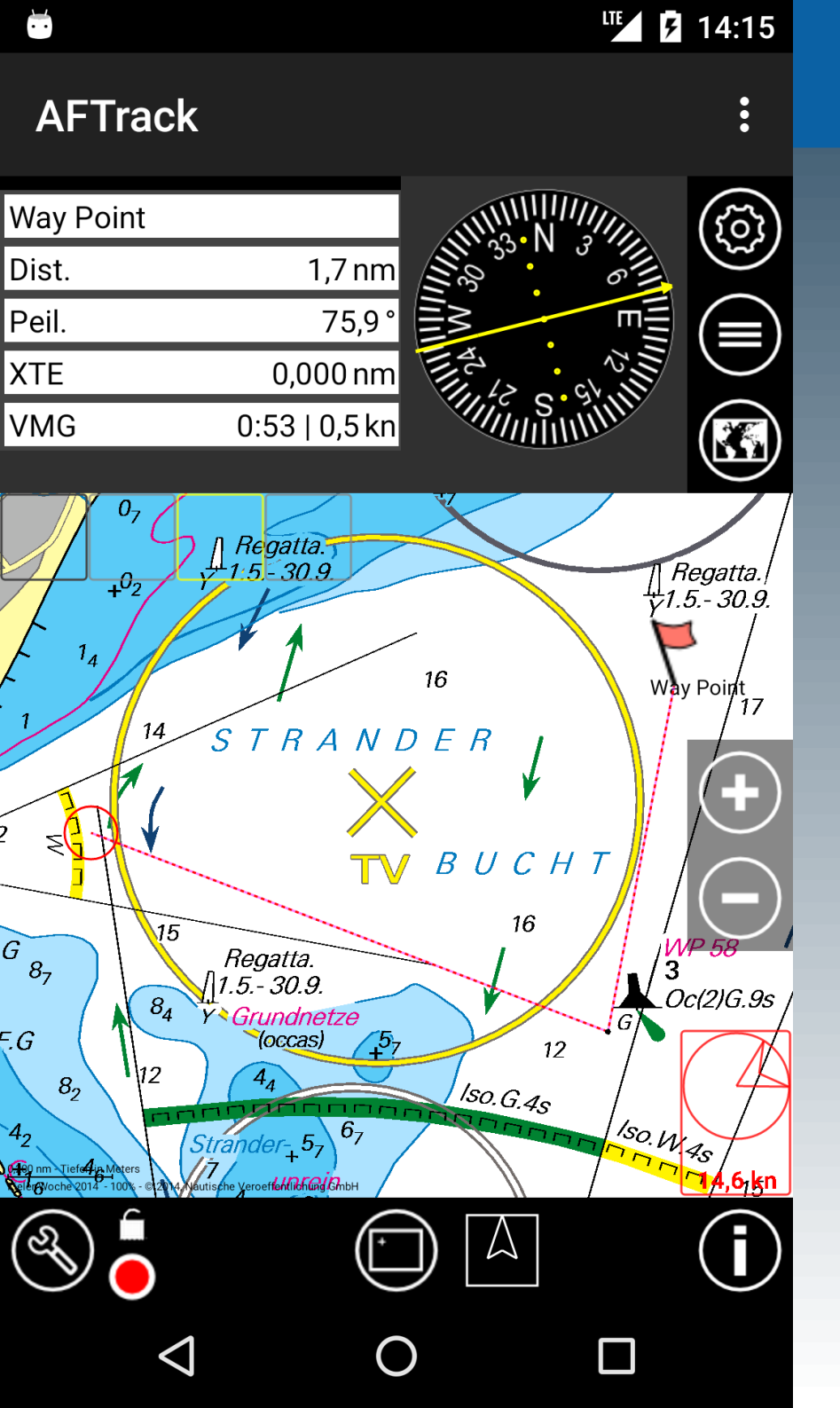

Wind-Routing

Nun wird die Peilung abhängig vom Wind angezeigt, die Entfernung und die Zeit zum Ziel wird entsprechend angepaßt. **Diese Informationen** werden kontinuierlich fortgeführt. Gleichzeitig wird die 'Startlinie' anzeigt, um Veränderungen beurteilen zu können.

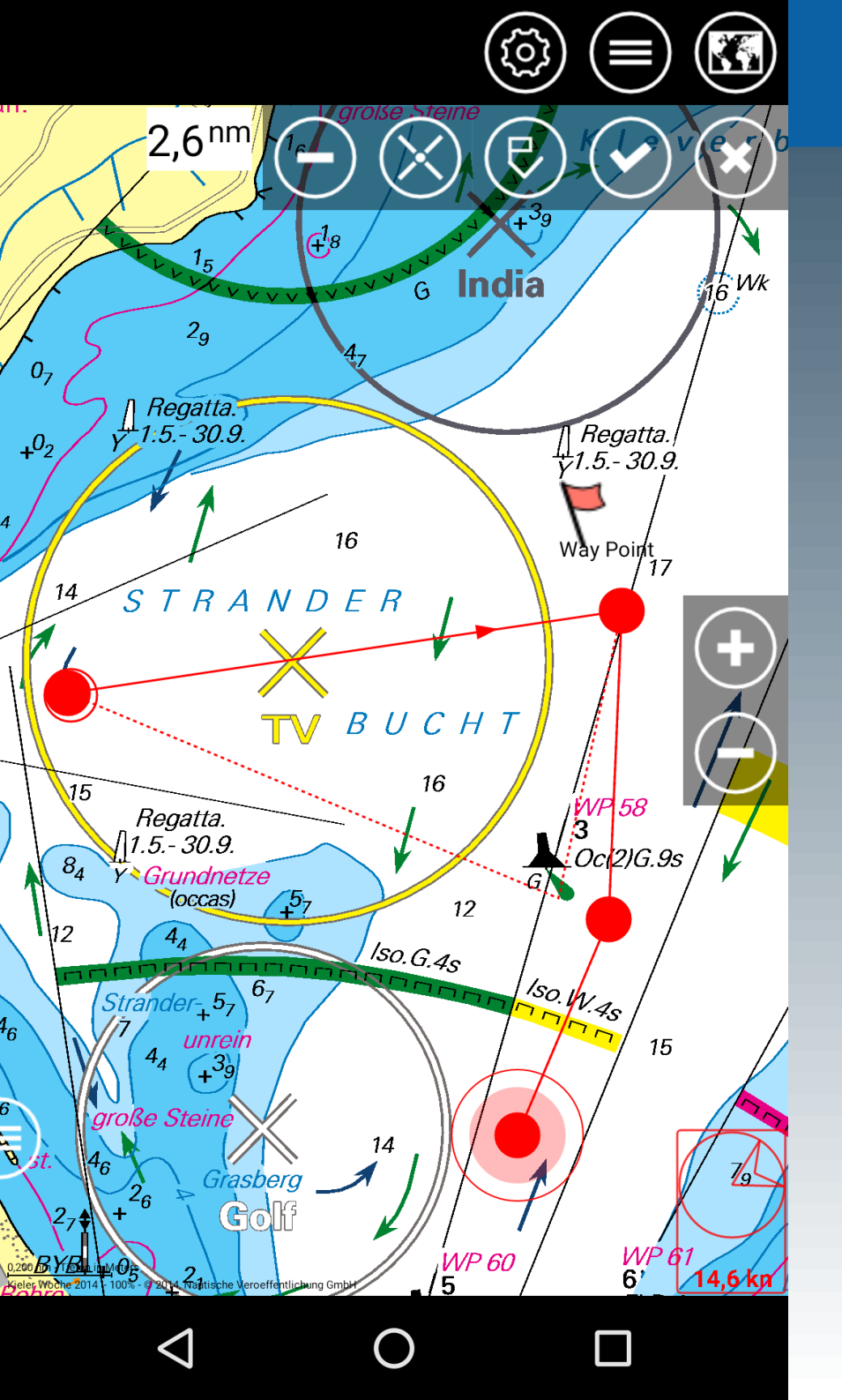

Wind-Routing

Dies wird auch bei der Routenplanung berücksichtig.